ADVANCED ADAPTIVE RELEASE:

DISTANCE LEARNING & INSTRUCTIONAL TECHNOLOGIES

UNT DAI

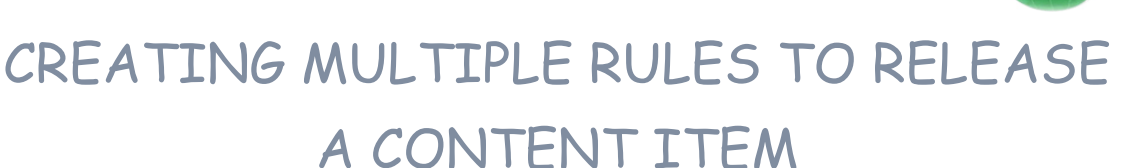

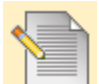

Advanced Adaptive Release: Create Multiple Rules to Release a Content

## ltem

Using Advanced Adaptive Release rules allows Instructors to add multiple rules to a single content item. If multiple rules are created, the content is visible to the user if any of the rules are met. Each rule may have multiple criteria. For example, one rule may allow users in Group A with a score above an 85 on a Test to view the content item. Another rule for the same item may allow users in Group B to view the same content item only after a specific date.

Rules that cannot be satisfied by any user will be noted because they will not provide any access to the specified content item.

| Step 1 | Make sure Edit Mode is ON.                                                  | Edit Mode is: ON ?               |                              |  |
|--------|-----------------------------------------------------------------------------|----------------------------------|------------------------------|--|
| Step 2 | Open a Content Area from the Content Menu.                                  |                                  |                              |  |
|        |                                                                             | * FACIT101 (Facit *<br>Training) |                              |  |
|        |                                                                             | Home Page 🛛                      |                              |  |
|        |                                                                             | Information                      |                              |  |
|        |                                                                             | Content 🔯                        |                              |  |
|        |                                                                             | Chapter 1                        |                              |  |
| Step 3 | Click Adaptive Release:<br>Advanced on the contextual<br>menu for the item. | Chapter 1 Lesson Plan            | ×                            |  |
|        |                                                                             | • Introduction                   | > Edit                       |  |
|        |                                                                             | Part 1                           | > Adaptive Release           |  |
|        |                                                                             | Part 2                           | > Adaptive Release: Advanced |  |
| Step 4 | Click <b>Create Rule</b> . The Add Rule page appears.                       | Create Rule                      |                              |  |
| Step 5 | Type a name for the rule and click <b>Submit.</b>                           | Rule Name                        |                              |  |
|        |                                                                             | Provide a name for this rule     |                              |  |
|        |                                                                             | 🛨 Rule Name                      | Rule 1                       |  |
|        |                                                                             | Submit                           |                              |  |

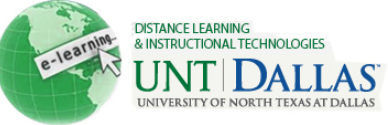

| Step 6 | Click Create Criteria and<br>select Date, Grade or<br>Membership and fill in<br>the criteria. Click Submit<br>when the rule is complete.       | Create Criteria S<br>Date<br>Date<br>Grade<br>Membership<br>Set Date<br>Setting a Date criterion for this item of<br>Choose Date<br>Grade<br>This content item is visible to all use<br>must be numeric.<br>Select a Grade Center column<br>Select Condition | <ul> <li>will restrict the dates and times of the visibility of this item.</li> <li>Display After 05/06/2011 Im 02:06 PM Im</li> <li>Enter dates as mm/dd/yyyy. Time may be entered in any increment.</li> <li>Display Until 05/07/2011 Im 03:06 PM Im</li> <li>Enter dates as mm/dd/yyyy. Time may be entered in any increment.</li> <li>Enter dates as mm/dd/yyyy. Time may be entered in any increment.</li> <li>Enter dates as mm/dd/yyyy. Time may be entered in any increment.</li> <li>Im 03:06 PM Im</li> <li>Im 03:06 PM Im</li> <li>Im 03:06</li></ul> |
|--------|----------------------------------------------------------------------------------------------------|----------------------------------------------------------------------------------------------------|----------------------------------------------------------------------------------------------------|
|        |                                                                                                    | Course Users<br>Enter one or more Username values<br>Username                                                                                                    | Score Percent Between and                                                                                                    |
|        |                                                                                                    | Course Groups         Items to Select         Group 2 - Wiki Test         Group Set Test 2         Group Set Test 3         groups i                                                                                                    | Selected Items                                                                                                    |
| Step 7 | Click <b>Review Status</b> to<br>add this type of criteria to<br>the Advanced Adaptive<br>Release Rule. Select the<br>content item for Review. | Review Status         This content item is visible to all users until a Review Status criterion is created. Selecting an item will permit users         Select an item                                                                                       |                                                                                                    |
| Step 8 | Repeat Steps 6 and 7 to add multiple criteria to an item.                                                                                      |                                                                                                    |                                                                                                    |
| Step 9 | Click <b>OK</b> .                                                                                                    | ОК                                                                                                    |                                                                                                    |